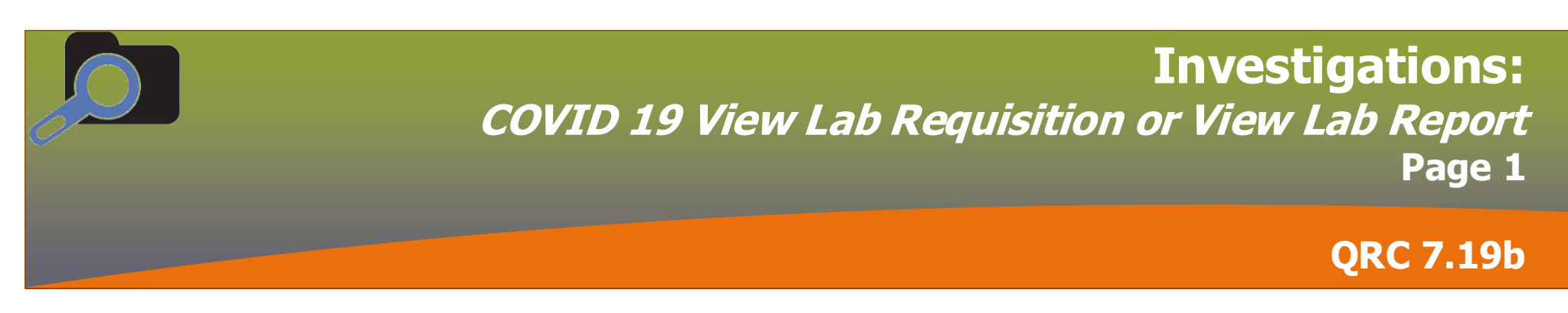

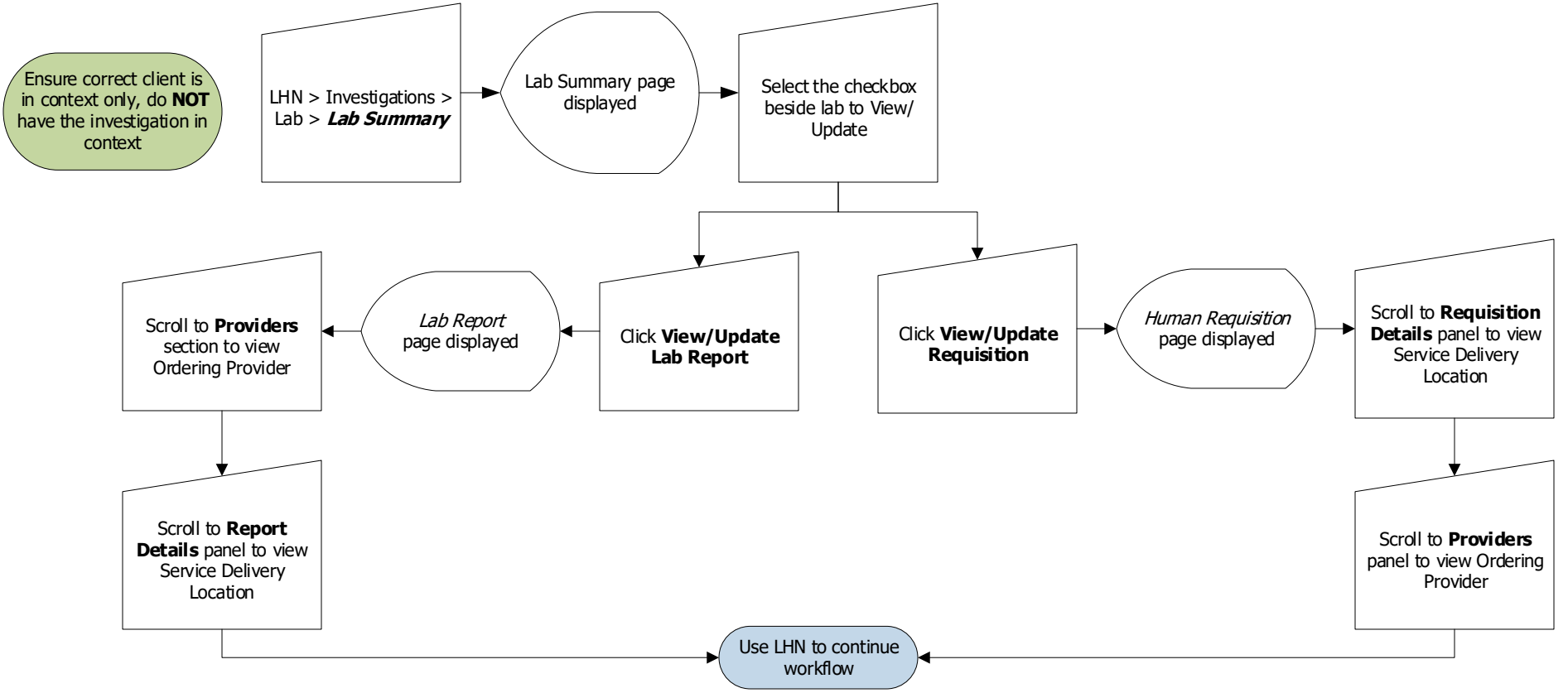

## Points to Remember:

- Service Delivery Location is the testing facility
- Service Delivery Location and Ordering Provider details are included in the Requisition component
- To view complete Lab report *QRC 10.0b View Received Report Completed and Rejected*

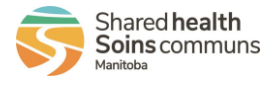

| <b>Investigations:</b><br><i>COVID 19 View Lab Requisition or View Lab Report</i><br>Page 2 |
|---------------------------------------------------------------------------------------------|
| QRC 7.19b                                                                                   |

| Release Notes / Updates |             |                      |                                   |  |
|-------------------------|-------------|----------------------|-----------------------------------|--|
| Date                    | Owner       | Reason for<br>change | Change Description                |  |
| 2021-06-01              | Clinical    | Software Update,     | Removed 7.1b1 – Relabeled QRC 5.8 |  |
|                         | Informatics | added to Reports     | Removed 7.1b – Relabeled QRC 5.9  |  |
|                         | Specialist  | Tile - relabled      | Added QRC 7.19b Lab Summary       |  |
|                         |             |                      |                                   |  |
|                         |             |                      |                                   |  |
|                         |             |                      |                                   |  |

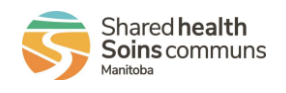